附件1

## 网上报考操作指引

报考人员登录"浙江省水利(高级)工程师业务考试评 价系统",登录渠道:浙江水利水电学院→继续教育学院→考 试系统。链接 https://jxjyxy.zjweu.edu.cn/再点击浙江省水利 (高级)工程师业务考试评价系统。

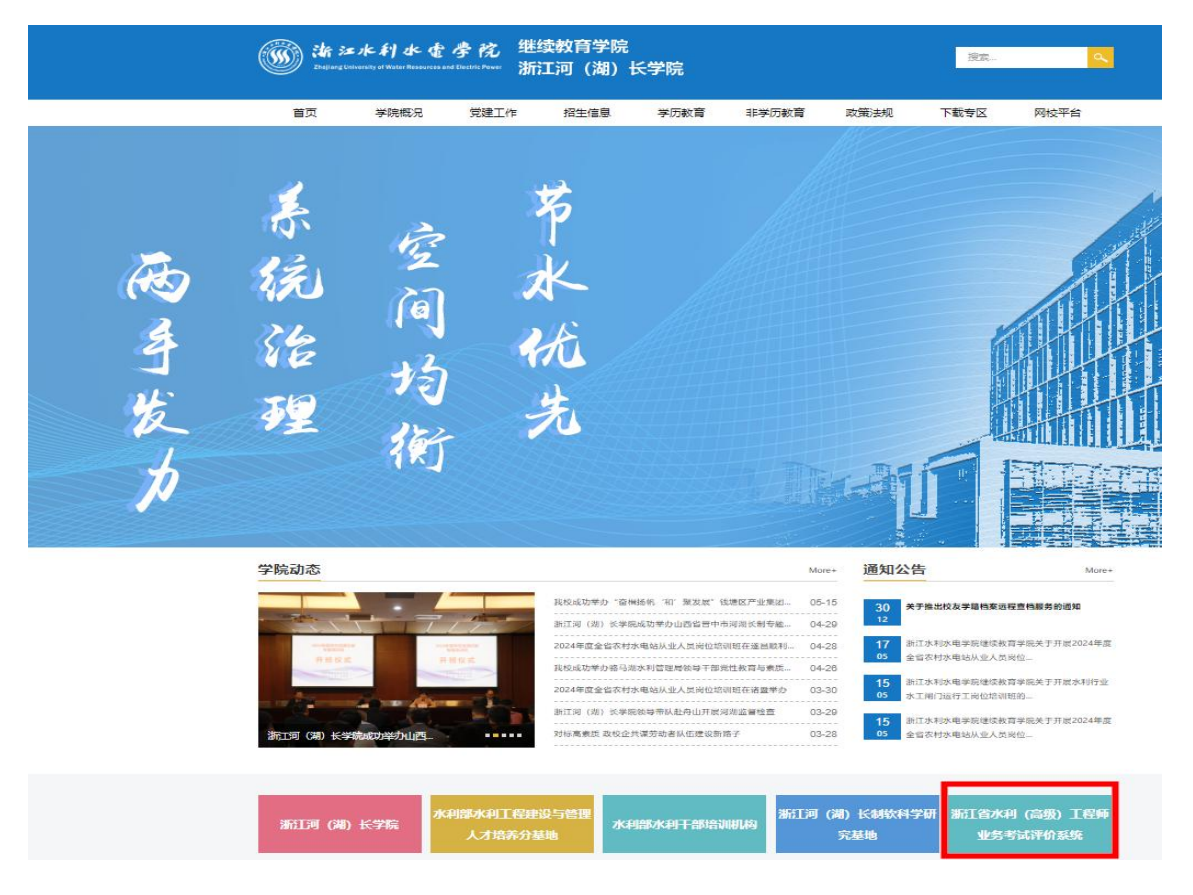

一、用户注册

1. 首次使用报名系统需进行个人注册。

| 首页                       | 通知公告          | 考核流程        | 政策法规               |             |                |            |      |
|--------------------------|---------------|-------------|--------------------|-------------|----------------|------------|------|
|                          |               |             | SILES              | 工世水         | <b>I</b>       |            |      |
|                          |               | 高级          | )工程师               | 〕<br>业<br>笑 | 等证评            | 价系统        |      |
|                          |               |             |                    |             |                |            |      |
| 通知公告                     |               |             |                    |             | 更多>            | 用户登录       |      |
| ・ 关于 I                   | 【2024测试计划】 通知 | ] 🎢         |                    |             | [ 2024-06-19 ] | 2 请输入身份证号码 |      |
| • 浙江省                    | 前水利厅办公室关于做    | 好2023年度全省水禾 | 刘专业高级工程师职务任职资      | ₹ <u>₩</u>  | [ 2023-04-24 ] | ☐ 请输入密码    |      |
| ・ 关于2                    | 022年度全省水利专业   | /高级工程师职务任职  | 9资格评价业务考试有关事项      | J           | [ 2022-06-29 ] | ⊘ 验证码      | JEDU |
| ・ 高工语                    | F审QQ群、在线学习6   | 成绩有以往成绩查询   | 目关情况说明             |             | [ 2022-06-22 ] | 音音         |      |
| <ul> <li>第21者</li> </ul> | 的权利厅办公室关于做    | 好2022年度全省水和 | 114小高级工程16日24年1月23 | <b>Ŗ</b>    | 1 2022-06-02 1 |            |      |

2.按照个人注册页面字段要求进行注册,注意身份证件
 号码务必填写正确,注册生成后无法进行修改。

|        |           |       |   | 用户照片                         |
|--------|-----------|-------|---|------------------------------|
| *姓名    |           |       |   |                              |
| *身份证号码 |           |       |   |                              |
| * 密码   |           |       |   |                              |
| * 确认密码 |           |       |   | 上传照片                         |
| * 单位名称 |           |       |   | 像豪要求: 宽 358 ×<br>441; 两寸白底证件 |
| * 手机号码 |           |       |   |                              |
| * 地区   | -请选择- 🖌 🖌 | -请选择- | • |                              |

二、在线报名

3.登陆后选择可报名的考试计划,点击"报名申请"。

🕦 浙江省水利(高级)工程师业务考试评价系统

2021年04月24日 星期六

| 首页      | 在线报名 | 我的档案               |                                   |                 |         |
|---------|------|--------------------|-----------------------------------|-----------------|---------|
|         |      | 浙江省//<br>(高级)工程师业) | 际利务者试评价系统                         |                 |         |
| 当前位置:首页 |      |                    | 当前用户:张一                           | 当前角色: <b>学员</b> | 用户信息 退出 |
|         |      | 考核计划名和             | 亦: 请输入关键字                         | Q 艘             | 秦 │     |
| 序号      |      | 考核计划名称             | 报名时间                              | 审核状态            | ▲ 操作    |
| 1       |      | 考核报名计划             | 2021-04-24 10:00至2021-04-30 11:00 | 未报名             | 报名申请    |

4.按照报名表要求填写报名信息,选择"人员身份"及 "专业类型",认真阅读考试承诺书,确认无误后,点击"保 存"提交报名。请仔细核对报考信息,报名表确认提交后不 得修改。

| 姓名:               | 张三                                                 | 性别:                   | 男                  |                   |  |  |  |  |  |
|-------------------|----------------------------------------------------|-----------------------|--------------------|-------------------|--|--|--|--|--|
| 身份证号:             | 330108*****                                        | 手机号码:                 | 153******          |                   |  |  |  |  |  |
| 专业类型:             | -请选择- 🖌                                            |                       |                    |                   |  |  |  |  |  |
| 人员身份:             | -请选择- 🗸                                            |                       |                    |                   |  |  |  |  |  |
| 单位全称:             | 浙江省水利厅                                             |                       |                    |                   |  |  |  |  |  |
| 本人申请参加202         | 24年度浙江省水利专业高级工程师资格评价业务考                            | 试,承诺遵守以下:             | 纪律规定:              |                   |  |  |  |  |  |
| 考试过程中<br>水利专业高级工利 | ¤,考生有下列行为的,责令其离开考场,并给考试<br>呈师资格评价业务考试的处理。考生的违纪情况均逃 | 诚绩无效的处理;<br>通报其所在工作单位 | 对其中严重违纪违规行为,<br>2。 | 除上述处理外,再作出两年内不得参加 |  |  |  |  |  |
| (1)阻碍考试工          | 作人员进行身份查验的;                                        |                       |                    |                   |  |  |  |  |  |
| (2)违反规定翻          | (2)违反规定翻阅参考资料,或使用手机等规定以外工具作弊的;                     |                       |                    |                   |  |  |  |  |  |
| (3) 抄袭或协助         | (3) 抄袭或协助他人抄袭试题答案或与考试内容相关资料的;                      |                       |                    |                   |  |  |  |  |  |
| (4)互相交换试          | (4) 互相交换试卷、答题纸、草稿纸等的;                              |                       |                    |                   |  |  |  |  |  |
| (5)与考试工作          | 人员串通作弊或参与有组织作弊的;                                   |                       |                    |                   |  |  |  |  |  |
| (6)让他人冒名          | 顶替参加考试的;                                           |                       |                    |                   |  |  |  |  |  |
| (7)考试期间有          | 扰乱考场及考试工作场所秩序,威胁、侮辱、诽谤                             | 、诬陷他人等行为              | 的。                 |                   |  |  |  |  |  |
|                   |                                                    |                       | 申请人(签字): 张三        | 2024年06月19日       |  |  |  |  |  |
|                   | 我单位同志,                                             | 本次所报材料均真:             | 实有效,同意该同志申请考       | 核。                |  |  |  |  |  |
| 单位意见:             |                                                    |                       |                    | <u>入业关告</u> 队     |  |  |  |  |  |
|                   |                                                    |                       |                    | 正亚声早处             |  |  |  |  |  |
|                   |                                                    |                       |                    | 2024年06日19日       |  |  |  |  |  |

5. 下载并打印报名表,经本单位盖章确认后重新上传 (仅限上传 PDF 格式),上传完毕后等待审核,审核通过后 即为报名成功(注:必须上传单位盖章的报名表扫描件)。

2021年04月24日 星期六

上传

待提交

| 首页         | 在线报名  | 我的档案   |                        |                                  |                 |                                                   |        |
|------------|-------|--------|------------------------|----------------------------------|-----------------|---------------------------------------------------|--------|
| 当前位置: 首页>右 | 1.线报名 |        |                        | 当前用                              | 户:张一 当前角        | i色: <b>学员                                    </b> | 户信息 退出 |
|            |       |        | 考核计划名称:                |                                  | _               | Q 搜索                                              | [三 全部  |
| 序号         |       | 考核计划名称 |                        | 报名时间                             |                 | 审核状态                                              | 操作     |
| 1          |       | 考核报名计划 |                        | 2021-04-24 10:00至2021            | 1-04-30 11:00   | 待提交                                               | 下載     |
| 首页         | 在线报名  | 我的档案   |                        |                                  |                 |                                                   |        |
|            |       | (高级)]  | 浙江省水利<br>C 程 师 业 务 考 试 | 评价系统                             | ≈<br>           | ~                                                 |        |
| 当前位置:首页    |       |        |                        | 当前用户:张一                          | 当前角色: <b>学员</b> | 用户信息                                              | 長出     |
|            |       |        | 考核计划名称: 请输入约           | - <u>(19-3+</u><br>10 <u>1</u> → | Q 推             | ·<br>注 全部                                         | l      |
| 序号         |       | 考核计划名称 |                        | 报名时间                             | 审核状态            | 操作                                                |        |

浙江省水利(高级)工程师业务考试评价系统

考核报名计划

|                           | 申请人 (签字) : 张一 2021年04月24日                       |  |
|---------------------------|-------------------------------------------------|--|
|                           | 我单位同志,本次所报材料均真实有效,同意该同志申请考核。                    |  |
| 单位意见:                     | 企业盖章处                                           |  |
| $\mathbf{\lambda}$        | 2021年04月24日                                     |  |
| 报名表附件上传(仅限上传<br>PDF格式文件): | 到川省线上机考操作手册2021_20210424_637548564480476877.pdf |  |

2021-04-24 10:00至2021-04-30 11:00

## 三、打印准考证

1

6. 审核通过后,于考试前1周内(7月15日8:30至7\_\_4\_\_\_

## 月20日10:30)登录报名系统,打印准考证,按照准考证时间上的时间参加考试。

| 首页                                | 在线报名     | 我的档案           |                      |                                   |      |          |
|-----------------------------------|----------|----------------|----------------------|-----------------------------------|------|----------|
| 当前位置:首页>在线报名 当前用户:张一 当前角色:学员 用户信息 |          |                |                      |                                   |      |          |
|                                   |          |                | 考核计划名称:              |                                   | Q 搜索 | ፼ □ 三全部  |
| 序号                                |          | 考核计划名称         |                      | 报名时间                              | 审核状态 | 操作       |
| 1                                 |          | 考核报名计划         |                      | 2021-04-24 10:00至2021-04-30 11:00 | 待提交  | 下戰 上传    |
| 2                                 |          | 考核计划           |                      | 2021-02-24 09:58至2021-02-26 09:58 | 待审核  | 详情       |
| 3                                 |          | 考核计划           |                      | 2021-01-26 15:46至2021-02-01 15:46 | 审核通过 | 详情 下载准考证 |
| 直页上                               | 一页 下一页 尾 | □ 1 跳转 当前第 1 □ | <b>页 共 1 页 共 3 条</b> |                                   |      |          |

附件 2

## 在线练习操作指引

1.通过浏览器访问浙江政务服务网(www.zjzwfw.gov.cn),使用"浙里办"App 扫描登陆浙江政务服务网;然后在搜索框中搜索"浙水学习",在结果中的选择"浙水学习"-"立即办理"进入。

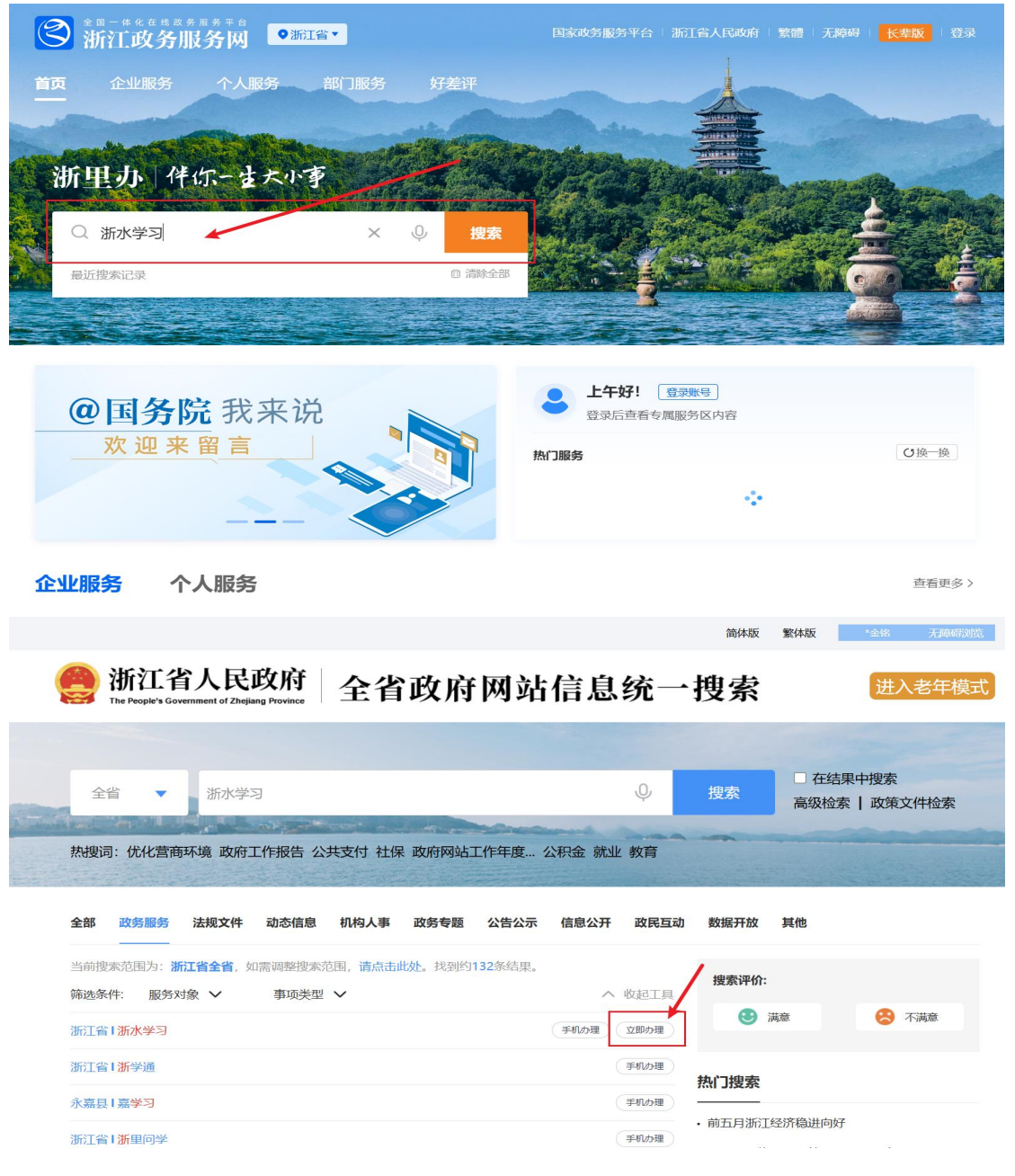

在"浙水学习"首页导航菜单中选择"高工考试练习"进入考试练习模块。

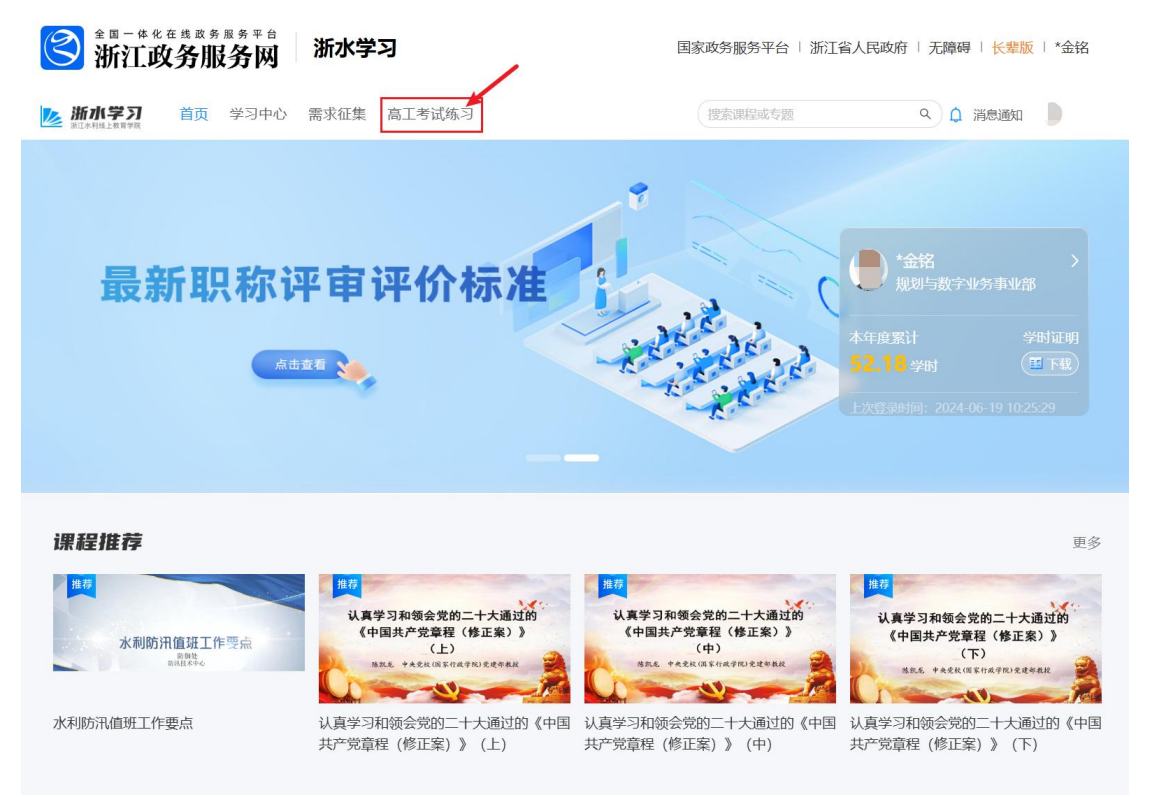

3.按操作界面在规定的测试时间内进行答题,完成后"提 交答案",系统会自动判分并显示正确答案。点击"重新开始", 系统自动生成新一套练习题,供多次反复巩固练习。

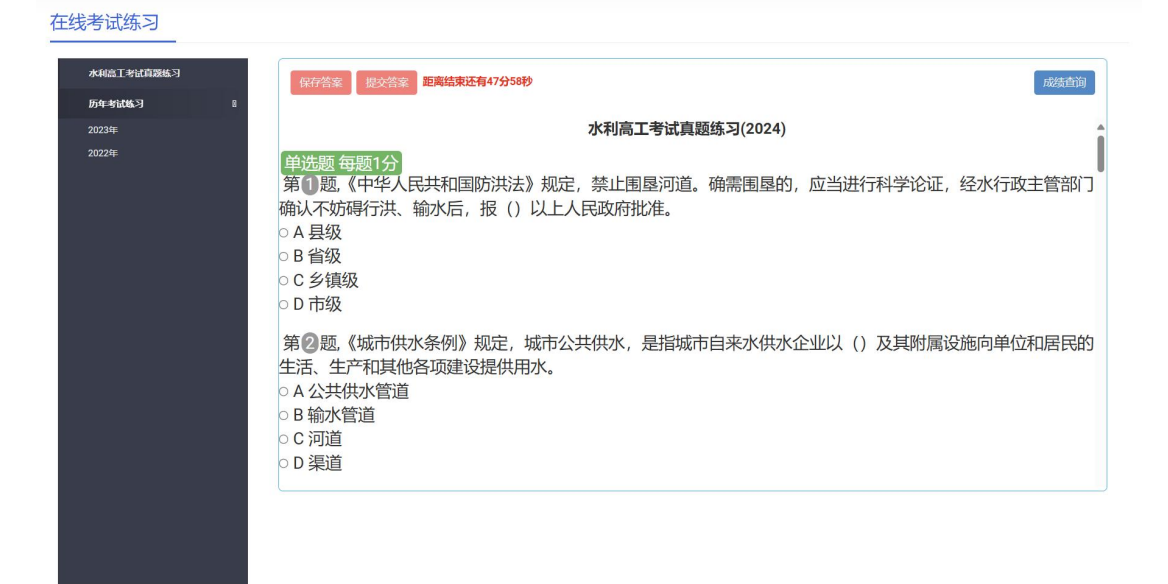

\_\_\_\_ - 7 - \_\_\_\_